# **INSTANT DEPOSITS** MAKING THE ACH DEPOSIT, CONFIGURATION, AND BALANCING

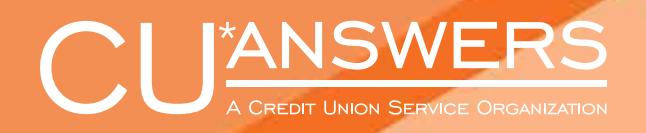

**CUANSWERS.COM** 

## FOR THE CONSUMER MEMBER

On demand posting of one-time pending incoming ACH transactions by the credit union employee. <u>Learn more about configuration here</u>.

#### What kind of ACH transaction is this?

Session 0 - CU\*ANSWERS TEST F File Edit Tools Help

Account base

Company name

Depositor ID

**ACH Distribution Maintenance** 

7 T, TEST A

Company Name IES CHE

? @

Credit union employees can assist the consumer member to post one-time, pending, incoming ACH transactions.

### How does the credit union employee make this ACH transaction for the member?

Company ID

Tran 22

First the credit union must activate the posting of these ACH transactions in Phone Operator. This is done in the On Demand Posting Controls configuration screen.

List by Member Account Base

Last ACH Tran Date Jul 26, 2019 Dist

| Тур        | Description       | Loan Payoff/<br>Current Balance | Loan Payment<br>Net Available | Next Pmt/<br>Last Trans/<br>CD Maturity | IRA | P/R | ATM<br>Go! | AFT<br>Go! | FRZ | TI<br>G | к<br>>! | ACH<br>Go! | đ | DP | BOX<br>Go! | J/O |
|------------|-------------------|---------------------------------|-------------------------------|-----------------------------------------|-----|-----|------------|------------|-----|---------|---------|------------|---|----|------------|-----|
| 000<br>001 | SHARE<br>CHECKING | 45.10<br>2,716.86               | 40.10<br>2,716.86             | 10/03/11<br>7/26/19                     | :   | ·   | Y<br>Y     | ·          | 0   | 1       |         | Р          | i | Y  | •          |     |

Search Criteri

Member Name PENDING TRANSACTION To post the pending ACH transaction, the credit union employee clicks the Go! button above the "ACH" column.

| On the "ACH Distribution             |
|--------------------------------------|
| Maintenance" screen, you select the  |
| ACH distribution and then "Pending." |

On the "ACH Warehouse Inquiry" the employee selects the pending ACH transaction and then "Post now."

|                                                                                                    |                                                                   | transaction and then Post no    | ow.                       |
|----------------------------------------------------------------------------------------------------|-------------------------------------------------------------------|---------------------------------|---------------------------|
|                                                                                                    | ₩ Session 0 CU*BASE GOLD - CU*ANSWERS TES<br>File Edit Tools Help | T FEDERAL CREDIT                | ≜ _ • <b>≥</b>            |
|                                                                                                    | ACH Warehouse Inqu                                                | iry Transactions red            | ceived but not yet posted |
| Pending Update Copy Distributions View                                                                   | Depositor ID 3<br>Company ID 6                                    |                                 |                           |
| →<br>→ Session 0 CU*BASE GOLD - CU*ANSWERS TEST FEDERAL CREDIT<br>File Edit Tools Help                   | Effective Tran Code<br>Jul 10, 2019 22 CREDIT                     | ACH Member Name                 | Amount<br>2,011.74        |
| ACH On-Demand Posting                                                                                    |                                                                   |                                 |                           |
| Depositor ID 3<br>Company ID 0                                                                           |                                                                   |                                 |                           |
| Effective Jul 10, 2019 Tran code 22 CREDIT ACH member name , DARREN L<br>Amount 2011.74                  |                                                                   |                                 |                           |
| Fee amount 5.00 Post fee from DOD Q SHARE Waive fee Optional secondary transaction description (for fee) | Post now                                                          |                                 | <b>↑</b> ↓                |
|                                                                                                    |                                                                   | On the final "ACH On-Deman      | ıd                        |
|                                                                                                    |                                                                   | Posting" screen, the employe    | e can                     |
|                                                                                                    |                                                                   | select an account to charge t   | he fee or                 |
|                                                                                                    |                                                                   | waive the fee (if a fee is char | ged) write                |
|                                                                                                    |                                                                   | an optional secondary transa    | iction                    |
|                                                                                                    |                                                                   | description.                    |                           |

Then to complete the process, the employee clicks "Post," and the money is available to the member.

## FOR THE CONSUMER MEMBER

On demand posting of one-time pending incoming ACH transactions by the consumer member. Learn more on configuration here.

#### What kind of ACH transaction is this?

First the credit union must activate the posting of these ACH transactions in online banking. This is done in the On Demand Posting Controls configuration screen.

#### How does the credit union employee make this ACH transaction for the member?

The member is notified that an ACH transaction can be posted early and clicks "Review" to learn more.

| Success Home                | Pay & Transfer - | Member Services -                     | Go Mobile -                 | New Accounts - | JOHN         |
|-----------------------------|------------------|---------------------------------------|-----------------------------|----------------|--------------|
| Feature of the Week         |                  | You Have Per                          | nding Deposits              | ing C          |              |
| Text Banking                | > (              | transactions are ava                  | ailable to be posted early! | Not Now        | Review       |
| Success Mobile for iOS      | >                |                                       |                             |                |              |
| Success Mobile for Andro    | id >             | avorite Accounts                      |                             |                | iţi:         |
| eAlerts & Text Notification | s > 0            | 000 REGULAR SHARE<br>wailable Balance |                             | Ş              | 1,184.36 ••• |

To post the pending ACH transaction, the member accesses their pending ACH transactions and clicks "Post Now."

| GreditUnion                  | Pay & Transfer + | Member Services -                                       | Go Moi                            | bile <del>-</del> N                  | ew Accounts -                                   | JOHN                  | M |
|------------------------------|------------------|---------------------------------------------------------|-----------------------------------|--------------------------------------|-------------------------------------------------|-----------------------|---|
| Feature of the Week          |                  | ACH Transactions                                        |                                   |                                      |                                                 |                       |   |
| Text Banking                 | >                |                                                         |                                   |                                      |                                                 |                       |   |
| Success Mobile for iOS       | >                | Pending Electronic Tran                                 | sactions                          |                                      |                                                 |                       |   |
| Success Mobile for Android   | >                | The following are electron<br>(ACH) and waiting to post | nic transaction<br>t to your acco | ns received from<br>unts. We will po | the Automated Clearir<br>st them to your accoun | ng House<br>ts on the |   |
| eAlerts & Text Notifications | >                | date shown below.                                       |                                   |                                      |                                                 |                       |   |
| Custom Form                  | >                | Some of your pendi                                      | ng transactions                   | are available to be                  | e posted early!                                 |                       |   |
| Member Offers                |                  | Institution                                             | Amount                            | Posting On                           | Posting To                                      | Post Early            |   |
|                              |                  | professional pro                                        | \$1,272.52                        | 10/2/2021                            | 000 regular share                               | POST NOW              |   |

Then the member selects the account to pay the fee (if charged) and uses "Accept Fee & Post," and the funds are available to the member.

### FOR THE CONSUMER MEMBER

## Posting and Settling Prior Date ACH Transactions

https://www.cuanswers.com/wp-content/uploads/PostingSettlingPriorDateACHTransactions.pdf

Use these directions to assist you in creating a canned Query to find all ACH items posted with an effective date of today's date and greater that will settle for a future business date.

This can be used to create a list of payments that posted early that should settle in your General Ledger the next business day or two.

In these directions, you first post your ACH Settlements. Then you will find transactions where the post date is less than or equal to the current date, the effective date is greater than or equal to the current date, and the post date and effective date are not the same.

Refer to the link above for more information and step through directions.

### Posting and Settling Prior Date ACH Transactions

Using the ACH Early Post Canned Query

#### INTRODUCTION

Use these directions to assist you in creating a canned Query to find all ACH items posted with an effective date of today't date and greater that will settle for a future businesi date. This can be used to create a list of payments that posted early that should settle in your General Ledger the next business day or two.

In these directions, you first post your ACH Settlements. Then you will find transactions where the post date is less than or equal to the current date, the effective date is greater than or equal to the current date, and the post date and effective date are not the same.

#### CONTENTS

PRINTING YOUR FED ACH TRANSMISSION SUMMARY. 2 Balanging Your Journal Entries Using the Canned Query. 3